# University of New Orleans

How to make a Payment

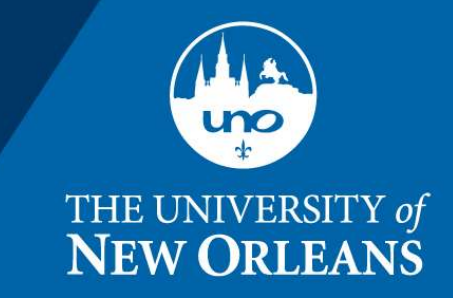

Go to uno.edu and click on the upper-left hand corner, then click For Current Students

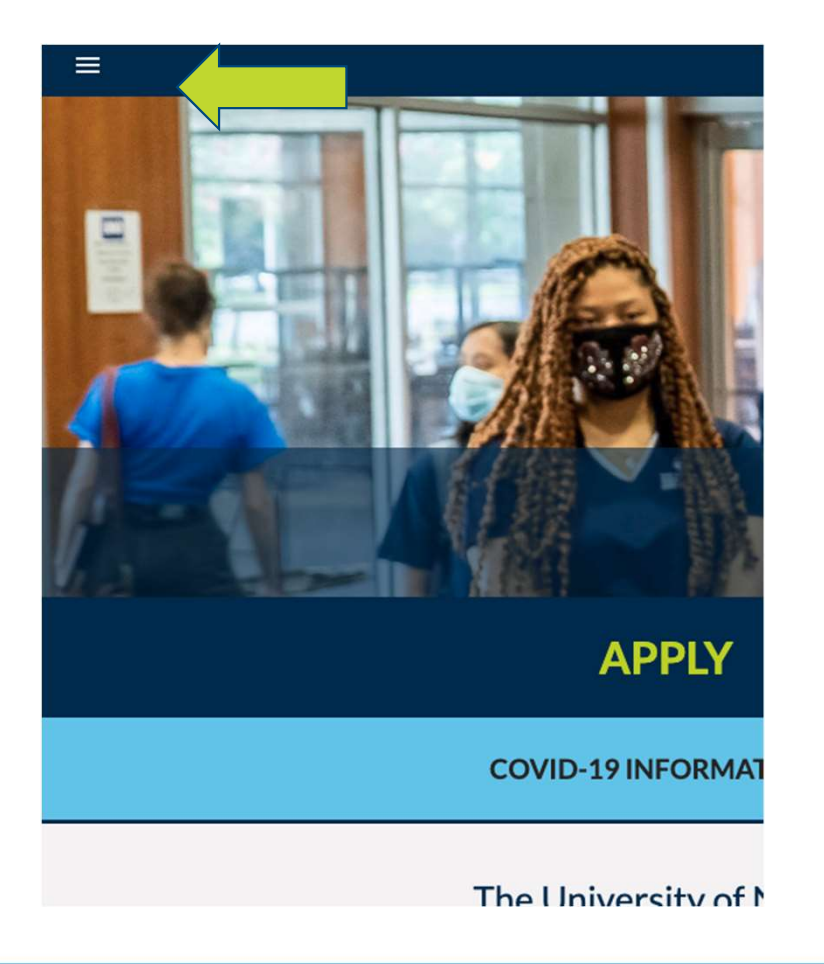

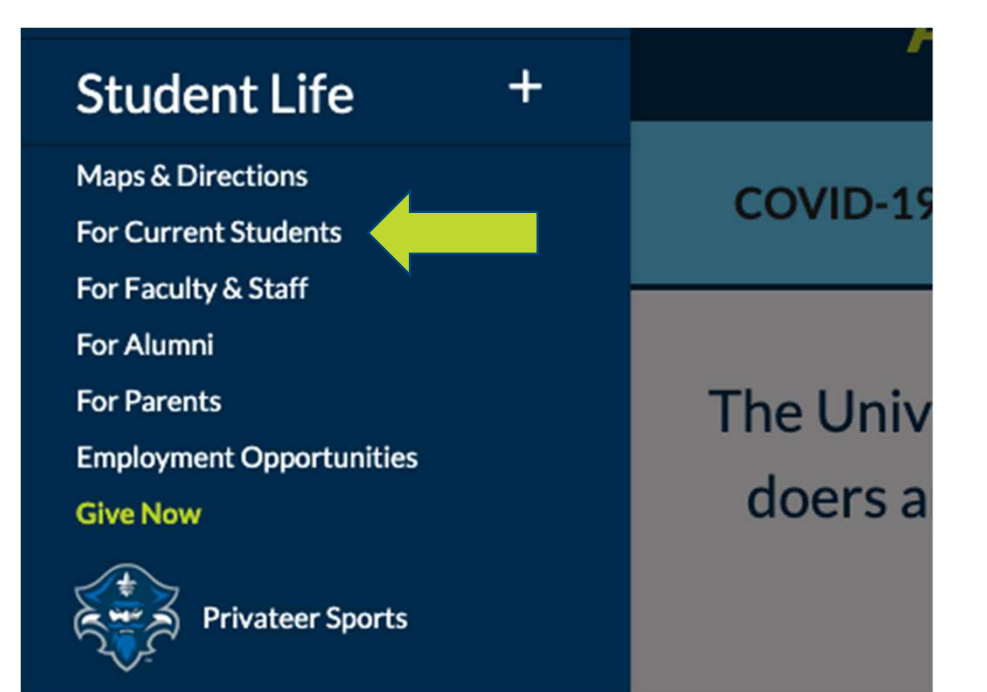

July 17, 2020

Sign into Webstar

### **THE DOCK – WE ARE PRIVATEERS**

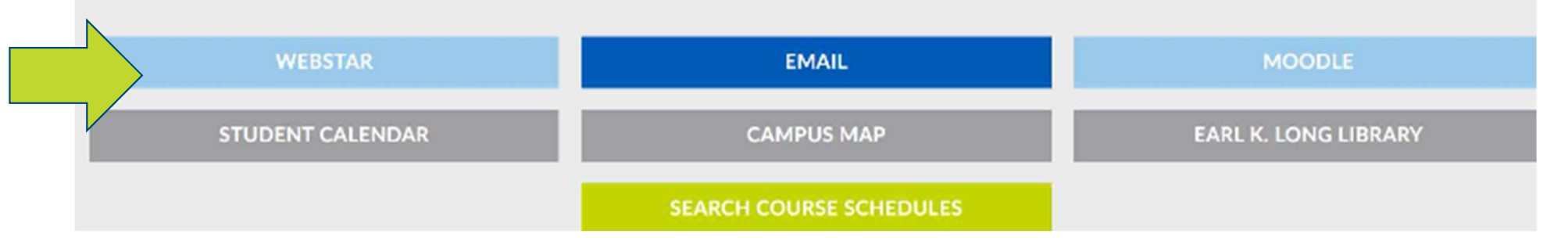

July 17, 2020

#### Self-Service – Student Center

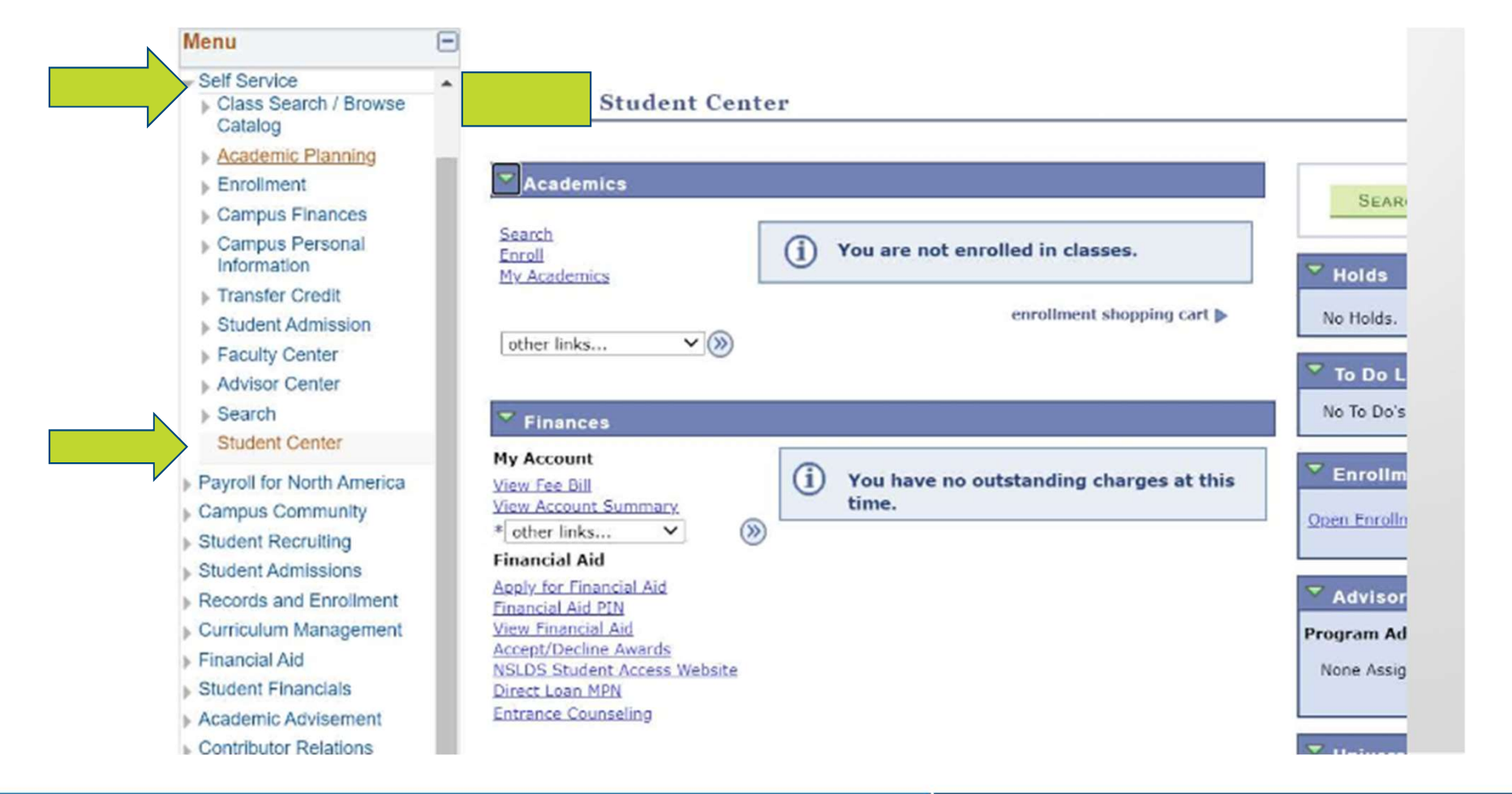

July 17, 2020

### View my Fee Bill

| enrollment shopping cart           other links       No Holds.         Image: Second Summary       Image: Second Summary         Image: Second Summary       Image: Second Summary         Image: Second Summary       Image: Second Summ | Tolda 🗢                                       | You are not enrolled in classes.              | (j) -      | Enroll<br>My Academics                                                                                                    |
|----------------------------------------------------------------------------------------------------|-----------------------------------------------|-----------------------------------------------|------------|----------------------------------------------------------------------------------------------------|
| Finances       No To Dols.         My Account       Image: Second Summary         View Account Summary       Image: Second Summary         * other links       Image: Second Summary         Financial Aid       Advisor         Access for Financial Aid       Image: Second Summary                                                                                                    | No Holds.<br>To Do List                       | enrollment shopping cart 🌬                    | ))))       | ether links 🗸                                                                                                    |
| New Fee Dil         View Account Summary         * other links         * other links         * Time.                                                                                                    | No To Do's.                                   |                                               |            | Finances                                                                                                    |
| Advisor  Advisor                                                                                                    | Cren Enrollment Dates                         | You have no outstanding charges at this time. | (i)<br>(i) | View Fee Oil<br>View Account Summary<br>* other links V                                                                                         |
| View Financial Aid         Program Advisor           Accent/Decline Awards         None Assigned           NSLDS Student Access Website         None Assigned                                                                                                    | Advisor     Program Advisor     None Assigned |                                               | bsite      | Acceletion Financial Aid<br>Enserviced And PIN<br>View Financial Aid<br>Accent/Decline Asseruls<br>NSLDG Student Access Webs<br>Direct Loan MPN |

July 17, 2020

Click on Make a Payment

Printer Friendly Version

Purchase Parking Decal Student Center

Please Remit payments to: University of New Orleans Bursar's Office, AD1006 Lakefront, New Orleans, LA 70148 bursarinfo@uno.edu (504) 280-6489/5500

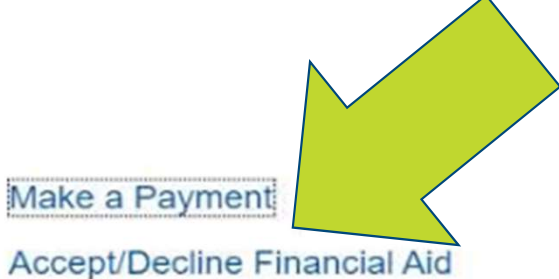

July 17, 2020

This Brings you to Cashnet Overview (note this is an example)

| 8         | _                             |                           | Balance               |
|-----------|-------------------------------|---------------------------|-----------------------|
|           | Overview                      | University of New Orleans | \$5,389               |
| Ø         | Activity Details              |                           |                       |
| $\otimes$ | Payment Plans                 | Summary                   | View statements       |
| Ë         | Make a P <mark>ayme</mark> nt | Fall 2020                 | \$5,389.00            |
| <b>\$</b> | Transactions                  | Balance                   | \$5,389.00            |
|           | Statements                    |                           | View activity details |
|           | Tax Forms                     |                           |                       |
| Θ         | Sign Out                      |                           |                       |

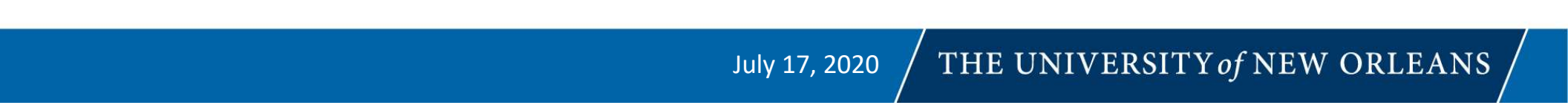

Clicking on Make A Payment, you can add certain charges such as Parking decals

| THE UNIVERSITY   | маке а Раутент          |                                           |
|------------------|-------------------------|-------------------------------------------|
|                  |                         | Pay amount                                |
| Overview         | 0 iter                  | ms <b>\$0</b>   Remaining due <b>\$</b> 0 |
| Activity Details | Available items         |                                           |
| Payment Plans    | Alumni Email Account    | Diploma Mailing                           |
| Make a Payment   | \$35.00<br>View details | \$10.00                                   |
| 5 Transactions   | YICW MELETIS            | YIKI UKIBI                                |
| Statements       | Lafitte Village         | Primary Full Year Parking Decal           |
| Tax Forms        | View details            | \$130.56<br>View details                  |
| → Sign Out       |                         |                                           |

July 17, 2020

After clicking "Continue," the next screen brings you here. You can **change** this amount to pay what you want at this time or if you have anticipated aid.

### Make a Payment

|                                    | Pay amount<br>● ● ●                             |  |
|------------------------------------|-------------------------------------------------|--|
| 1 item \$5,389   Remaining due \$0 |                                                 |  |
|                                    | How much would you like to pay?                 |  |
|                                    | Fall 2020                                       |  |
|                                    | Amount<br>\$5,389.00 (S)<br>Maximum \$1,000,000 |  |
|                                    | Balance \$5,389                                 |  |

After clicking "Continue," the next screen brings you here. Credit Card or debit card carry a service fee of 2.75%. Bank account payment is an electronic check and is FREE. It's the same information found on your check – account number and bank routing number.

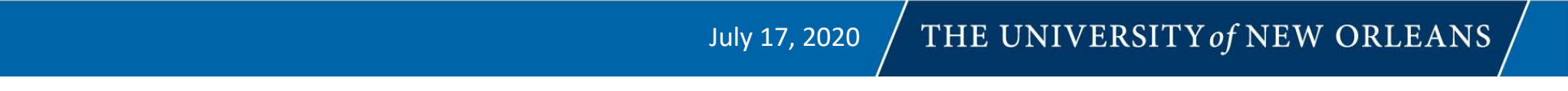

After clicking "Continue," the next screen brings you here. Credit Card or debit card carry a service fee of 2.75%. Bank account payment is an electronic check and is FREE. It's the same information found on your check – account number and bank routing number.

| Payment method                                                   |  |  |  |  |
|------------------------------------------------------------------|--|--|--|--|
| How would you like to pay?                                       |  |  |  |  |
| Payment amount<br>\$5,389                                        |  |  |  |  |
| * Payment method                                                 |  |  |  |  |
| Select 🔻                                                         |  |  |  |  |
| New credit or debit card<br>New bank account<br>Foreign currency |  |  |  |  |

July 17, 2020

## That's it!

Any questions, please email us at <u>bursar@uno.edu</u>, <u>bursarinfo@uno.edu</u>, <u>arinfo@uno.edu</u> (Past due accounts), or call us at 280-6489.

July 17, 2020

## Having Browser Issues?

http://miracosta.edu/studentservices/studenth elp/tutorials/surf/Written/ManagePopupBlockers.html

July 17, 2020

## Manage Pop-up Blockers

Windows Users

- Microsoft Edge (Windows 10)
- Internet Explorer
- Google Chrome
- Mozilla Firefox
- Video

Apple Users

- Safari
- Google Chrome
- Mozilla Firefox
- Video

July 17, 2020

Pop-up Blocker settings for Microsoft Edge (Windows 10 users)

-Launch Microsoft Edge.
-Select the More actions (...) button and select Settings.
-Scroll down the list to select View advanced settings and turn Block pop-ups to Off.

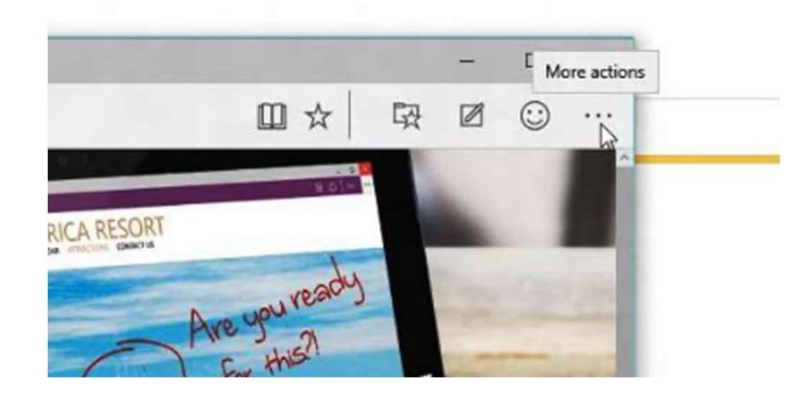

|         | manage my saved passwords           |             |
|---------|-------------------------------------|-------------|
|         | Save form entries                   |             |
|         | Off Off                             |             |
|         | Block pop-ups                       |             |
|         | Off Off                             |             |
|         | Cookies                             |             |
| The     | Don't block cookies                 | ~           |
| Write o | Let sites save protected media lice | enses on my |

July 17, 2020

Pop-up Blocker settings for Safari (Apple users)

-Launch Safari

-On the upper left corner, click on the Safari menu.

-Select Preferences... and click the Websites (globe) icon.

-On the left pane select Pop-up Windows.

-On the right pane in the Allow pop-up windows on the websites below: section, select the respective website, and on the right side pull-down menu window - select Allow.

-Finally, close the browser and reopen it or refresh it.

Pop-up Blocker settings for Google Chrome (Windows & Apple users)

-Launch Google Chrome.

-On the upper right corner, click on the Settings icon

-Select Settings.

-In the Settings tab, scroll to the bottom, and click Advanced.

-In the Privacy and security section, click the Content settings area.

-In the Content settings window, scroll down until you see the Popups section and click on it. Ensure the Blocked (recommended) button is OFF.

-To allow pop-up windows for a specific website, click ADD.

-Example: In the Add a site dialog box type "surf.miracosta.edu", and click the ADD button.

-Finally, close the browser and reopen it or refresh it.

Pop-up Blocker settings for Mozilla FireFox (Windows & Apple users)

-On the upper right corner, click on the Settings icon

-Alternative: In the Menu Bar, click Tools then select Options, (Apple users click the Firefox

menu located on the upper left hand corner and select Preferences). Go to step 4.

-Select Options, (Apple users select Preferences).

-Click on the Privacy & Security category.

-Scroll down to the Permissions section and ensure the Block pop-up windows box is checked.

-To allow pop-up windows for a specific website, click the Exceptions... button.

-Example: In the Address of website box type "surf.miracosta.edu", and click the Allow button.

-Click the Save Changes button to exit.

-Finally, close the browser and reopen it or refresh it.

### **The University of New Orleans** 2000 Lakeshore Drive New Orleans, LA 70148

### University of New Orleans